## **Tutoriel demander aux élèves de rendre le travail via leur Espace en ligne (Pronote)**

## Les demandes sont à faire via le cahier de texte...

Dans la partie « travail à effectuer », j'ai saisi un travail qui ne nécessite pas de retour

| _      |                                                     |                                       |                                         |               |              |           |                        |                                       |                         |                 |             | -           |                |            |                       |          |                        | manager and |
|--------|-----------------------------------------------------|---------------------------------------|-----------------------------------------|---------------|--------------|-----------|------------------------|---------------------------------------|-------------------------|-----------------|-------------|-------------|----------------|------------|-----------------------|----------|------------------------|-------------|
| *      | Mes donné                                           | es Outi<br>pédagog                    | ls Cal<br>jiques de te                  | nier<br>Notes | Bulletins C  | Compét    | tences Résultats       | Vie Rencontr<br>scolaire Parents/Pi   | es Emplo<br>ofs du temp | i Communi<br>os | cation      |             |                |            |                       |          |                        | ¥ 💡         |
| Sais   | Saisio Planification v Récapitulatif Vision élève v |                                       |                                         |               |              |           |                        |                                       |                         |                 |             |             |                |            |                       |          |                        |             |
| 1      | 2 <u>3</u>                                          | 4 5 6                                 | Z F                                     | F <u>10</u>   | 11 12 13     | <u>14</u> | <u>15 16</u> F         | F <u>19 20 21</u>                     | 2 23 24                 | 25 F            | F 28 2      | <u>9 30</u> | <u>31 32 3</u> | 3 F        | F <u>36</u> <u>37</u> | 38 39 4  | 40 <u>41</u> <u>42</u> | 43 44       |
| Sairia | du cabier de t                                      | exter                                 | 000                                     | 1             | 110V.        | men       | credi 11 mars 2020     |                                       |                         | evi.            | man         | ,           | 1 4            | <b>vi.</b> |                       |          | Juin                   | Æ           |
| Julaic | lup 09 mars                                         | mar 10 mars                           | mer 11 marr                             | iau 12 mars   | ven 17 mars  |           | Contonus présédent     |                                       |                         |                 |             |             |                | _/         |                       |          |                        | 6           |
| 08h00  | iun. 09 mars                                        | mar. to mars                          | mer. In mars                            | Jeu. 12 mars  | ven. is mars | -         | contenus precedent     | <b>G Q 3 Q</b>                        |                         |                 |             |             |                | /          |                       |          |                        |             |
|        |                                                     | <3EME A>                              |                                         |               |              | (+) C     | Contenus du mercre     | di 11 mars 2020                       |                         |                 |             |             | ,              | /          |                       | atégorie |                        | e           |
| 08h55  | About                                               | <3EME B><br><fls> ASL</fls>           |                                         |               |              | 1.        | Séquence "panneau      | solaire thermique"                    |                         |                 |             |             | /              |            |                       | accyone  |                        | • - 💼       |
|        | Abs admi                                            | C'                                    | 4EME F                                  | [35CG1]       |              | Aa        | Bilan sur le travail d | lemandé "découverte de l              | PIX"                    |                 |             |             |                |            |                       |          |                        |             |
| 10510  | 4EME A                                              |                                       | C ā                                     | 6             |              | Ű I       | Expérimentation av     | ec la maquette réalisée,              | mesures et cor          | mpte rendu      |             |             |                |            |                       |          |                        |             |
| 101110 | Ā                                                   | [3SCG6]                               |                                         |               |              |           |                        |                                       |                         |                 |             |             |                |            |                       |          |                        |             |
|        | Abs admi                                            | F                                     | 6EME B                                  | [55CG1]       |              | Ĕ         |                        |                                       |                         |                 |             |             |                |            |                       |          |                        |             |
| 11h05  | (ENE D                                              |                                       | PT 🗖                                    | P.            |              |           |                        |                                       |                         |                 |             |             | /              |            |                       |          |                        |             |
|        |                                                     |                                       |                                         |               |              |           |                        |                                       |                         |                 |             | /           | <u></u>        |            |                       |          |                        |             |
| 12h00  |                                                     |                                       |                                         |               |              |           |                        |                                       |                         |                 |             |             |                |            |                       |          |                        |             |
|        |                                                     |                                       |                                         |               |              | A         |                        |                                       |                         |                 |             | _/_         |                |            |                       |          |                        |             |
| 12h55  |                                                     |                                       |                                         |               |              | / E       | lements du progran     | mme travailles                        |                         |                 |             | /           |                |            |                       |          |                        | Q           |
|        |                                                     |                                       |                                         |               |              | Trava     | ail à effectuer        |                                       |                         |                 |             | /           |                |            |                       |          |                        | 🗘 🖬 🤄       |
| 13550  |                                                     |                                       |                                         |               |              |           |                        | Description                           |                         | Pour le         | Mode de     | e rendu     | Élèves         |            | Documents j           | oints    | Durée                  | Niveau      |
| 151150 |                                                     |                                       |                                         |               |              | + N       | louveau                | · · · · · · · · · · · · · · · · · · · |                         |                 |             |             | -              | 0          |                       |          |                        |             |
|        |                                                     | [5SCG2 (2)]                           |                                         | 6EME A        |              | réuss     | site, le refaire !!!   | k et pour ceux qui ont moi            | ns de 50% de            | mer. 25 mars    | Aucun rendi | u prevu     | Tous           | U.         |                       |          |                        |             |
| 14h45  | Abs admi                                            | 67                                    |                                         | e a           |              |           |                        |                                       |                         |                 |             |             |                |            |                       |          |                        |             |
|        |                                                     | 0                                     |                                         |               |              |           |                        |                                       |                         |                 |             |             |                |            |                       |          |                        |             |
| 15h55  | 4EME B                                              | IESCORI                               | <i>\}}}}</i>                            | MEMEE (1)     |              |           |                        |                                       |                         |                 |             |             |                |            |                       |          |                        |             |
|        | <u>ه</u>                                            | [55006]                               | ///////                                 | [4EME E (I)]  |              |           |                        |                                       |                         |                 |             |             |                |            |                       |          |                        |             |
| 16h50  |                                                     | 6                                     | /////////////////////////////////////// | ĒĀ            |              |           |                        |                                       |                         |                 |             |             |                |            |                       |          |                        |             |
|        |                                                     | · · · · · · · · · · · · · · · · · · · |                                         |               |              |           |                        |                                       |                         |                 |             |             |                |            |                       |          |                        |             |

Je vais maintenant demander un retour écrit...

Je sélectionne « Nouveau » puis dans la description « Travail à rendre etc...» puis j'indique la date de retour

|                                                         | /                         |               |              |                   |        |                  |       |          |
|---------------------------------------------------------|---------------------------|---------------|--------------|-------------------|--------|------------------|-------|----------|
| Travail à effectuer                                     |                           |               |              |                   |        |                  |       | ● 直 ●    |
|                                                         | Description               |               | Pour le      | Mode de rendu     | Élèves | Documents joints | Durée | Niveau   |
| Nouveau                                                 | <b>A</b>                  |               |              |                   |        |                  |       |          |
| Terminer le travail sur PIX<br>réussite, le refaire !!! | ( et pour ceux qui ont mo | ins de 50% de | mer. 25 mars | Aucun rendu prévu | Tous   | Ű                |       |          |
|                                                         |                           |               |              |                   |        | ·@               |       |          |
| Travail à rendre                                        |                           |               | mer. 25 mars | Aucun rendu prévu | Tous   | Ű                |       |          |
|                                                         |                           |               |              |                   |        |                  |       |          |
|                                                         |                           |               |              |                   |        |                  |       | <u> </u> |
|                                                         |                           |               |              |                   |        |                  |       |          |

Je clique dans la colonne « Mode de rendu » (au milieu)

Une nouvelle fenêtre s'ouvre, je sélectionne « À déposer dans l'espace Élèves » puis Valider

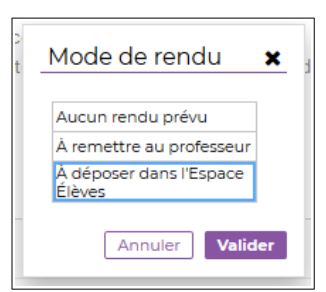

| Travail à effectuer                                                                          |              |                                   |        |                                                                              |       | o de il |
|----------------------------------------------------------------------------------------------|--------------|-----------------------------------|--------|------------------------------------------------------------------------------|-------|---------|
| Description                                                                                  | Pour le      | Mode de rendu                     | Élèves | Documents joints                                                             | Durée | Niveau  |
| + Nouveau                                                                                    |              |                                   |        |                                                                              |       |         |
| îravail à rendre                                                                             | mer. 25 mars | À déposer dans<br>l'Espace Élèves | Tous   | Lanalyse de la structure et du<br>fonctionnement d'un objet<br>technique.odt |       |         |
| Ferminer le travail sur PIX et pour ceux qui ont moins de 50% de<br>réussite, le refaire !!! | mer. 25 mars | Aucun rendu prévu                 | Tous   | ₩<br>₩<br>**                                                                 |       |         |

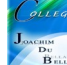

Voici maintenant la vision élève du cahier de texte

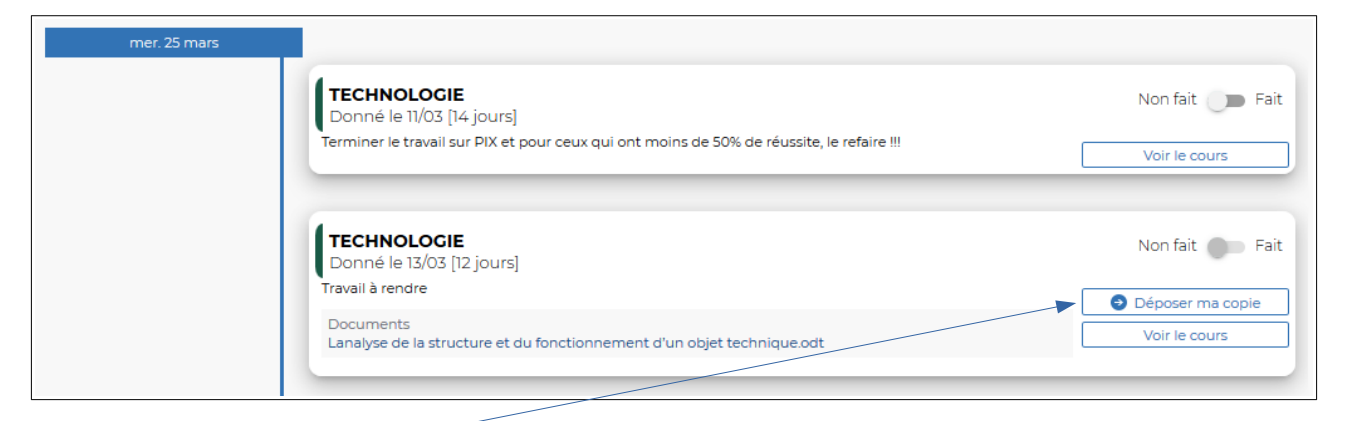

En cliquant sur « Déposer ma copie », l'explorateur de l'ordinateur s'ouvre

| 🐞 Envoi du fichier                                               |        |                           |      |              |                     |        |        |
|------------------------------------------------------------------|--------|---------------------------|------|--------------|---------------------|--------|--------|
| $\leftarrow$ $\rightarrow$ $\checkmark$ $\land$ $\blacksquare$ , | Ce P   | C → Data (Z:)             |      |              |                     | √ Ö    | Recher |
| Organiser 👻 Nou                                                  | veau d | ossier                    |      |              |                     |        |        |
| <ul> <li>OneDrive</li> </ul>                                     | ^      | Nom                       | Mod  | lifié le     | Туре                | Taille |        |
| C-DC                                                             |        | SRECYCLE.BIN              | 31/0 | 5/2018 21:10 | Dossier de fichiers |        |        |
| CEPC                                                             |        | Claude                    | 05/0 | 3/2020 12:06 | Dossier de fichiers |        |        |
| Bureau                                                           |        | 📙 edu                     | 05/0 | 2/2020 21:09 | Dossier de fichiers |        |        |
| 🔮 Documents                                                      |        | System Volume Information | 24/0 | 8/2019 09:31 | Dossier de fichiers |        |        |
| 📰 Images                                                         |        | 🧧 petit logo college.png  | 03/0 | 5/2017 19:44 | Fichier PNG         | 8 Ko   |        |
| 👌 Musique                                                        |        |                           |      |              |                     |        |        |
| i Objets 3D                                                      |        |                           |      |              |                     |        |        |
| 👆 Téléchargement                                                 | 2      |                           |      |              |                     |        |        |
| Vidéos                                                           |        |                           |      |              |                     |        |        |
| 🟪 OS (C:)                                                        |        |                           |      |              |                     |        |        |

L'élève choisit le fichier et le le dépose...

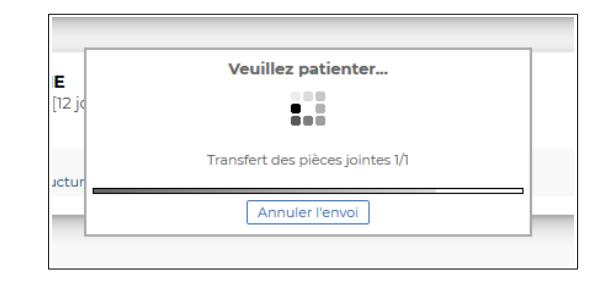

L'écran suivant valide son dépôt...(copie rendue)

| mer. 25 mars |                                                                                           |                 |
|--------------|-------------------------------------------------------------------------------------------|-----------------|
|              | TECHNOLOGIE<br>Donné le 11/03 [14 jours]                                                  | Non fait 🏾 🗩 Fa |
|              | Terminer le travail sur PIX et pour ceux qui ont moins de 50% de réussite, le refaire !!! | Voir le cours   |
|              |                                                                                           |                 |
|              | Donné le 13/03 [12 jours]                                                                 | Non fait 👘 Fa   |
|              | Travail a rendre                                                                          | Copie rendue    |
|              | Lanalyse de la structure et du fonctionnement d'un objet technique.odt                    | Voir le cours   |

2

Vous récupérez ensuite les copies, depuis l'affichage Outils pédagogiques > Ressources pédagogiques

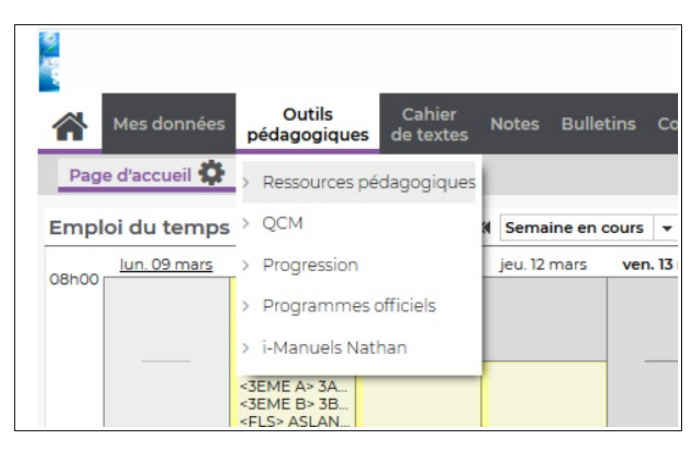

Je choisis le classe puis je coche « Travaux rendus »...ensuite je clique sur le document

| Mes données Outils Cahier Notes Bulletins Compétences Résultats Vie Rencontres Emploi Communi de textes Communi | cation |            |
|----------------------------------------------------------------------------------------------------|--------|------------|
| Ressources pédagogiques 🗸 QCM 🗸 Progression 🗸 Programmes officiels i-Manuels Nathan                             |        |            |
| Ressources pour les élèves 4EME F 🔹                                                                             |        |            |
| 📄 Documents joints 🛛 😁 Sites Web 🛛 🗮 QCM 🛛 🧖 Sujets 🛛 🛫 Corrigés 🖉 者 Travaux rendus 📄 📥 Documents de mon Cloud  |        |            |
| Document Commentaire                                                                                            | Public | Déposé le  |
|                                                                                                    |        |            |
| Ajouter une ressource pédagogique                                                                               |        |            |
| Ajouter une ressource pédagogique     AtechNoLogie (I)                                                          | -      |            |
| Ajouter une ressource pédagogique     ATECHNOLOGIE (1)     Travail à rendre (1 copie numérique / 21)            | 4EME F | 11/03/2020 |
| Ajouter une ressource pédagogique     A TECHNOLOGIE (1)     Travail à rendre (1 copie numérique / 21)           | 4EME F | 11/03/2020 |

| BEY Agathe<br>BONNET Mattis<br>BONNIN Lysa<br>BOULEUX Zoé<br>CLOUET-DESVEAUX Kylian<br>DELRIEU-LUZINAUD Matéo<br>EL MAZANI Nabile<br>SIORIE Léa<br>GOUILLE Marine<br>KEHAYA Esmel<br>LEGEAPD Annaelle |        | 0 17/07 |  |
|----------------------------------------------------------------------------------------------------|--------|---------|--|
| BONNET Mattis<br>BONNIN Lysa<br>BOULEUX Zoć<br>CLOUET-DESVEAUX Kyllan<br>DELDIEU-LUZINAUD Matéo<br>EL MAZANI Nabile<br>GIROIR Léa<br>GOUILLE Marine<br>KEHAYA Esmel<br>LEGEARD Annaelle               |        | 0 17/07 |  |
| BONNIN Lysa<br>BOULEUX Zoé<br>CLOUET-DESVEAUX Kylian<br>DELRIEU-LUZINAUD Matéo<br>EL MAZANI Nabile<br>GIROIR Léa<br>GOUILLE Marine<br>KEHAYA Esmel<br>LEGEARD Annaeile                                |        | 0 17/07 |  |
| BOULEUX Zoé CLOUET-DESVEAUX Kylian DELRIEU-LUZINAUD Matéo EL MAZANI Nabile GIROIR Léa GOUILLE Marine KEHAYA Esmel LEGEARD Annaeile                                                                    | ▲<br>● | 17/07   |  |
| CLOUET-DESVEAUX Kyllan<br>DELBIEU-LUZINAUD Matéo<br>EL MAZANI Nabile<br>GIROIR Léa<br>GOUILLE Marine<br>KEHAYA Esmel<br>LEGEARD Annaeile                                                              | ▲<br>▲ | 17/07   |  |
| DELRIEULUZINAUD Matéo<br>EL MAZANI Nabile<br>GIROIR Léa<br>GOUILLE Marine<br>KEHAYA Esmel<br>LEGEARD Annaelle                                                                                         | 4      | 17/07   |  |
| EL MAZANI Nabile<br>GIROIR Léa<br>GOUILLE Marine<br>KEHAYA Esmel<br>LEGEARD Annaelle                                                                                                    | 1      | 17/07   |  |
| GIROIR Léa<br>GOUILLE Marine<br>KEHAYA Esmel<br>LEGEARD Annaelle                                                                                                    | 1      | 17/07   |  |
| GOUILLE Marine<br>KEHAYA Esmel<br>LEGEARD Annaelle                                                                                                    | 1      | 17/07   |  |
| KEHAYA Esmel<br>LEGEARD Annaelle                                                                                                    |        | × 13/05 |  |
| LEGEARD Annaelle                                                                                                    |        |         |  |
|                                                                                                    |        |         |  |
| LEVEAU Jade                                                                                                    |        |         |  |
| LEVRON Inès                                                                                                    |        |         |  |
| MARTEAU Manon                                                                                                    |        |         |  |
| MOLOVA Selin                                                                                                    |        |         |  |
| PETIT Nathan                                                                                                    |        |         |  |
| QUARESMA Constantin                                                                                                    |        |         |  |
| RETAILLEAU Lilou                                                                                                    |        |         |  |
| ROQUET Mathéo                                                                                                    |        |         |  |
| SEDANO Lilou                                                                                                    |        |         |  |
| THIBAULT Mano                                                                                                    |        |         |  |

Je peux verrouiller la copie (elle n'est plus modifiable par l'élève) avec le cadenas situé colonne de droite,

Puis je peux « Télécharger toutes les copies » en même temps !

|   | Ouverture de 25-03    | 1 devoir 4EME F.zip                                | × |
|---|-----------------------|----------------------------------------------------|---|
|   | Vous avez choisi d'   | puvrir :                                           |   |
|   | 📙 25-03 1 deve        | bir 4EME F.zip                                     |   |
|   | qui est un fic        | hier de type : Compressed (zipped) Folder (813 Ko) |   |
| - | à partir de : h       | ttps://0860023h.index-education.net                |   |
|   |                       |                                                    |   |
|   | Que doit faire Fire   | fox avec ce fichier ?                              |   |
|   | O <u>O</u> uvrir avec | Explorateur Windows (par défaut) $\sim$            |   |
|   | Enregistrer le        | fichier                                            |   |
|   |                       | ctuer cette action pour ce type de fichier.        |   |
|   |                       |                                                    |   |
|   |                       | OK Annuler                                         |   |
|   |                       | OK Annuler                                         |   |

Tutoriel demander aux élèves de rendre le travail via leur Espace en ligne (Pronote)